## ツールバーの「転送」について

●ダウンロード、アップロードしたいとき

●サーバー上のサイトを削除したいとき

| 参考画面                                                                                                    | 備考                                  |
|----------------------------------------------------------------------------------------------------|-------------------------------------|
| SITEUP SYSTEM ariga<br>7ァイル(E) 表示(W) 転送(E) ツール(T) メール(M) ヘル<br>データのアップロード(U)<br>データのダウンロード(D)<br>サイト構成<br>電気に、タの削除(サーバー)(A)<br>電気に、、、、、、、、、、、、、、、、、、、、、、、、、、、、、、、、、、、、 | サイトアップシステムとサーバー間<br>のデータ転送の管理を行います。 |

1 アップロードを行います。

| SITEUP SYSTEM 7970-F                                                 | (A) 対象ファイルは                                                        |
|----------------------------------------------------------------------|--------------------------------------------------------------------|
| アップロードを開始します。<br>サイト名                                                | <ul> <li>・1部分だけの更新ならば【変更分のみ】</li> <li>・サイト全体の更新ならば【すべて】</li> </ul> |
| ЕТРФ/РЬД<br>ユーザ−Ю                                                    | にチェックを入れます。                                                        |
| - 対象ファイル<br>「 <u>PASVモード(P)</u> ○ 変更分のみ (U) ○ すべて(A)<br>開始(S) 閉じる(C) | ■ 【開始】をクリック                                                        |

※セキュリティソフトを使用している場合などでアップロードできなかったとき、【PASVモード】にチェックを入れるとアップロードできる場合があります。

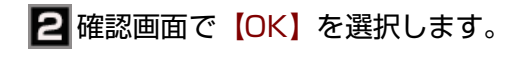

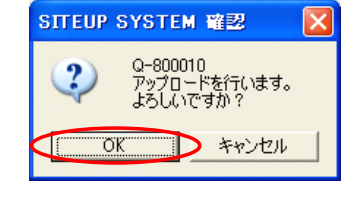

## **3**アップロードされます。

| SITEUP SYSTEM 7970-F                                                                            |                      |  |  |  |  |
|-------------------------------------------------------------------------------------------------|----------------------|--|--|--|--|
| アップロードを開始します。                                                                                   |                      |  |  |  |  |
| サイト名                                                                                            | ariga,tect           |  |  |  |  |
| FTPのアドレス                                                                                        | argameter(p          |  |  |  |  |
| ユーザーID                                                                                          | ***                  |  |  |  |  |
| 🗖 PASVE-ド(9)                                                                                    | 対象ファイル<br>© 実更分のみ(1) |  |  |  |  |
|                                                                                                 | 中断(S) 切断(C)          |  |  |  |  |
|                                                                                                 | ****                 |  |  |  |  |
| # 回りフロードは1日 のむがり ***1 du 40 アンフロード ***<br>「回りフロード」を出し、のむがり ************************************ |                      |  |  |  |  |

確認画面が表示されます。 【OK】をクリック

中断する場合は【中断】をクリックします。

※【切断】を押すと正常終了できない場合があ ります。

3-4-3

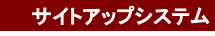

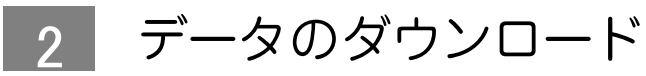

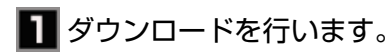

 SITEUP SYSTEM ダウンロード
 ×

 ダウンロードを開始します。
 サイト名

 サイト名
 FTPのアドレス

 ユーザーID
 「PASVモード(P)

【開始】をクリック

※セキュリティソフトを使用している場合などでダウ ンロードできなかったとき、【PASVモード】にチェ ックを入れるとダウンロードできる場合があります。

## 2 確認画面で【OK】を選択します。

| SITEUP SYSTEM 📽 🔀 |                                                                                |  |  |  |
|-------------------|--------------------------------------------------------------------------------|--|--|--|
| ?                 | Q-800110<br>ダウンロードを行うと、SITEUP SYSTEMで表示中のデータは、<br>サーバーの内容に置き換わります。<br>よろしいですか? |  |  |  |
|                   | OK キャンセル                                                                       |  |  |  |

確認画面が表示されます。 【OK】をクリック

※パソコン内に保存してあるサイトアップシ ステムのデータが、サーバー上のデータで上 書きされます。

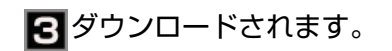

| ダウンロードを開始                                | ilata.           |   |
|------------------------------------------|------------------|---|
| サイト名                                     | ariga, test      |   |
| FTPのアドレス                                 | arige confect (p |   |
| ユーザーID                                   |                  |   |
|                                          |                  |   |
|                                          |                  | 2 |
| ファー(ル「/<br>ファー(ル「/<br>ファー(ル「/<br>ファー(ル「/ |                  | © |

中断する場合は【中断】をクリックします。

※【切断】を押すと正常終了できない場合があ ります。

## 3 データの削除(サーバー)

| SITEUP SYSTEM           | 全サーバーデータ削除           |       |        |
|-------------------------|----------------------|-------|--------|
| 全サーバーデータ削               | 除を開始します。             |       |        |
| サイト名                    | オーガニックな子供服通販「COTTON」 |       |        |
| FTPのアドレス                | cotton               |       |        |
| ユーザーID                  | cotton               |       |        |
| □ PASVモード(P) □ アクセスログは移 | a (Ľ)                | 開始(S) | 閉じる(©) |

サーバーからデータを削除します。 (サイトアップシステムからは削除されません)

※セキュリティソフトを使用している場合などで削除 できなかったとき、【PASVモード】にチェックを入 れると削除できる場合があります。

※アクセス解析、メールアドレスを残す場合は【アク セスログは残す】にチェックを入れます。